# TUTORIAL TÉCNICO

# **Acesso remoto por DDNS** Interface nova - MHDX

0 0 0 0 0 0 Ο Ο

# TUTORIAL TÉCNICO Acesso remoto por DDNS

Ο Ο  $\mathbf{O}$  $\bigcirc$ 

Nesse tutorial vamos configurar o acesso remoto ao DVR através do Intelbras DDNS.

Se preferir, assista a este tutorial em vídeo <u>clicando aqui</u>.

O **DDNS** ou **DNS Dinâmico**, é um serviço que converte endereços de IP em nomes, utilizado como uma alternativa para acesso remoto principalmente em redes onde o provedor fornece **IP dinâmico**.

Atenção: Para permitir o acesso remoto, além de criar o DDNS é necessário **redirecionar portas no roteador**, por isso é importante primeiramente confirmar com seu provedor de internet, se o plano contratado permite o **redirecionamento de portas**.

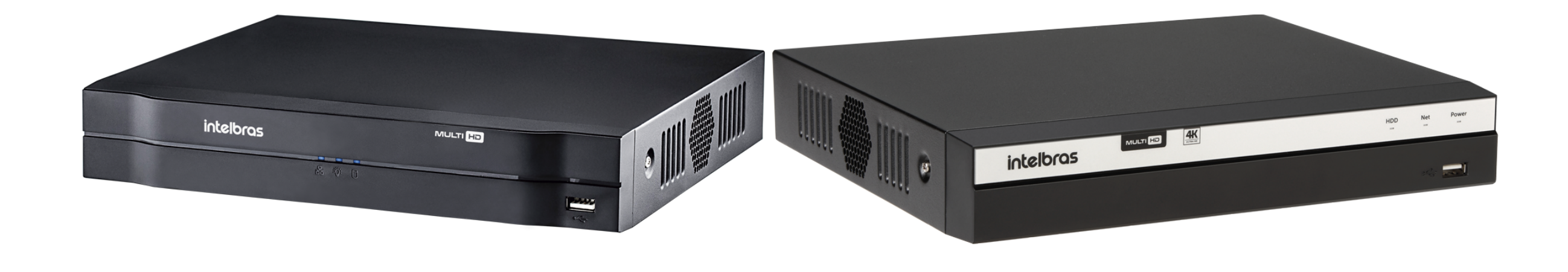

# **CRIAR INTELBRAS DDNS**

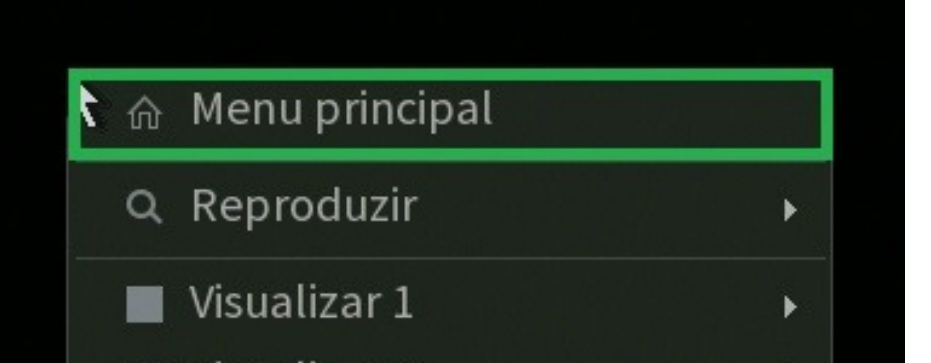

Conecte um monitor e um mouse em seu DVR, clique com botão direito e vá na opção Menu

- Visualizar 4
- Visualizar 8
- Visualizar 9
- 🔄 Tela anterior
- 😟 Próxima tela
- **PTZ**
- [+] AutoFoco
- 🖙 Disp. Remoto
- B Ajustar Imagem
- 🐻 Menu da Câmera
- 💽 Modo de Operação
- Conf. Câmera
- 🌐 Manual
- 🕞 Assistente de Configuração

### **Principal**.

Faça o login com desenho ou com a senha de acesso.

### Suporte a clientes: intelbras.com/pt-br/contato/suporte-tecnico/ Vídeo tutorial: <u>youtube.com/IntelbrasBR</u>

 $\mathbf{O}$  $\bigcirc$ 0  $\mathbf{O}$  $\bigcirc$  $\mathbf{O}$ 0  $\mathbf{O}$  $\bigcirc$  $\bigcirc$ 

#### 0 Ο $\mathbf{O}$ $\bigcirc$

## Vá na opção **Rede**.

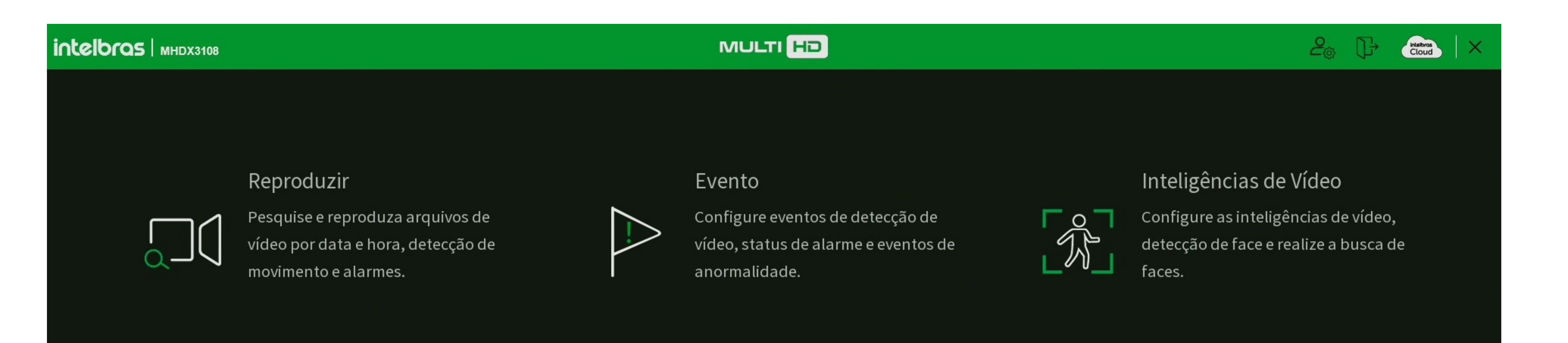

# **TUTORIAL TÉCNICO** Acesso Remoto por DDNS

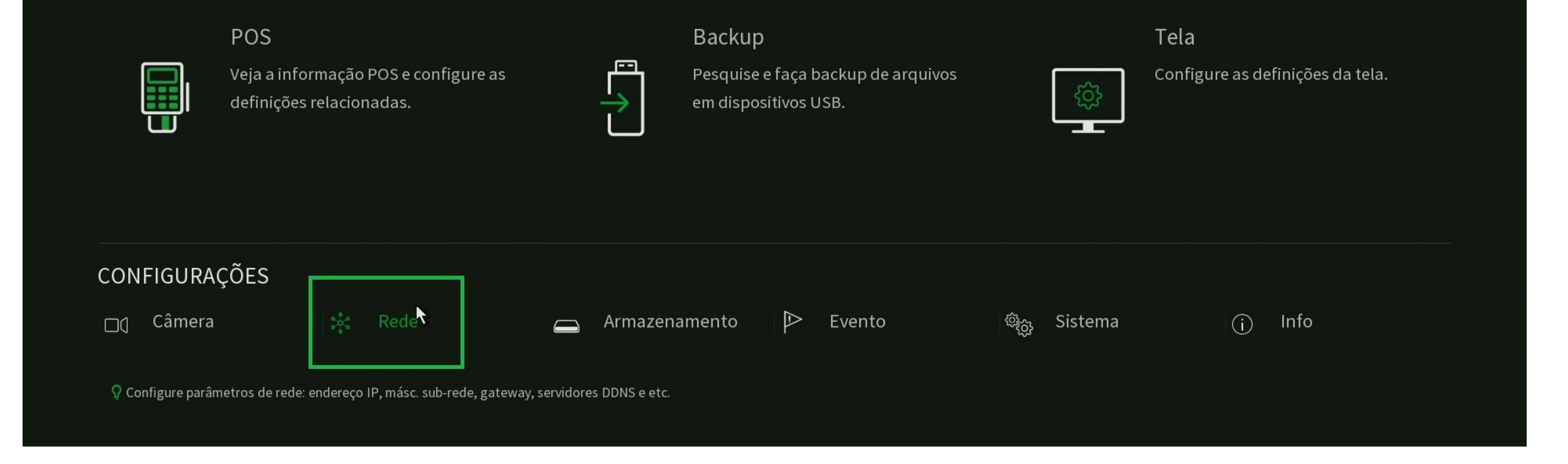

# Em **DDNS**, marque o **Habilitar**, selecione o servidor como **Intelbras** DDNS, preencha seu E-mail, o Nome de domínio que deseja utilizar e clique em **Salvar**.

| ** | Rede            |                                                      |                                                                                                    | 20     | Interbros<br>Cloud | × |
|----|-----------------|------------------------------------------------------|----------------------------------------------------------------------------------------------------|--------|--------------------|---|
|    | Intelbras Cloud | Habilitar                                            |                                                                                                    |        |                    |   |
|    | TCP/IP          | O Intelbras DDNS é um s<br>endereco de domínio (H    | erviço de DDNS padrão, permitindo que você consiga manter atualizado o                                                                                 |        |                    |   |
|    | Portas          | serviço funcione alguma<br>E-mail etc. Os dados cole | informações são coletadas, como o Hostname, endereço IP, número MAC,<br>tados são apenas aqueles estritamente necessários e o único propósito da       |        |                    |   |
|    | Wi-Fi           | coleta é o fornecimento<br>desmarcando a opção. O    | do serviço. Você poderá retirar seu consentimento a qualquer momento<br>equipamento permite a utilização de serviço DDNS oferecido por terceiros. Ao 👻 |        |                    |   |
|    | PPPoE           | Servidor                                             | Intelbras DDNS 🔻                                                                                                    |        |                    |   |
| >  | DDNS            | E-mail<br>Nome Domínio                               | ddns-intelbras.com.br                                                                                                    |        |                    |   |
|    | FTP             | MAC                                                  |                                                                                                    |        |                    |   |
|    | E-mail          | Status<br>Nota:                                      | IP Desatualizado                                                                                                    |        |                    |   |
|    | UPnP            | 1. Para adicionar o nome<br>- Marque a caixa de sele | de domínio:<br>ção Habilitar                                                                                                    |        |                    |   |
|    | SNMP            | - Insira um nome de dor<br>- Pressione Salvar        | nínio. Apenas caracteres alfanuméricos são aceitos (a-z, 0-9)                                                                                          |        |                    |   |
|    | Multicast       | 2. Para remover o nome e<br>- Desmarque a caixa de s | le domínio<br>seleção Habilitar                                                                                                    |        |                    |   |
|    | 802.1x          |                                                      |                                                                                                    |        |                    |   |
|    | Filtro IP       |                                                      |                                                                                                    |        |                    |   |
|    | RTMP            | Padrão                                               |                                                                                                    | Salvar | Voltar             |   |

### Suporte a clientes: <u>intelbras.com/pt-br/contato/suporte-tecnico/</u> Vídeo tutorial: <u>youtube.com/IntelbrasBR</u>

# **TUTORIAL TÉCNICO** Acesso remoto por DDNS

0 0 0 0

Verifique a mensagem que será apresentada:

#### Status

IP Desatualizado:

Este nome de domínio já está em uso, por favor tente

novamente!

# NOME DE DOMÍNIO JÁ ESTA EM USO

Altere o nome de domínio definido e clique em salvar novamente.

# FALHA DE COMUNICAÇÃO

Verifique as configurações de rede e a conexão do DVR com a internet.

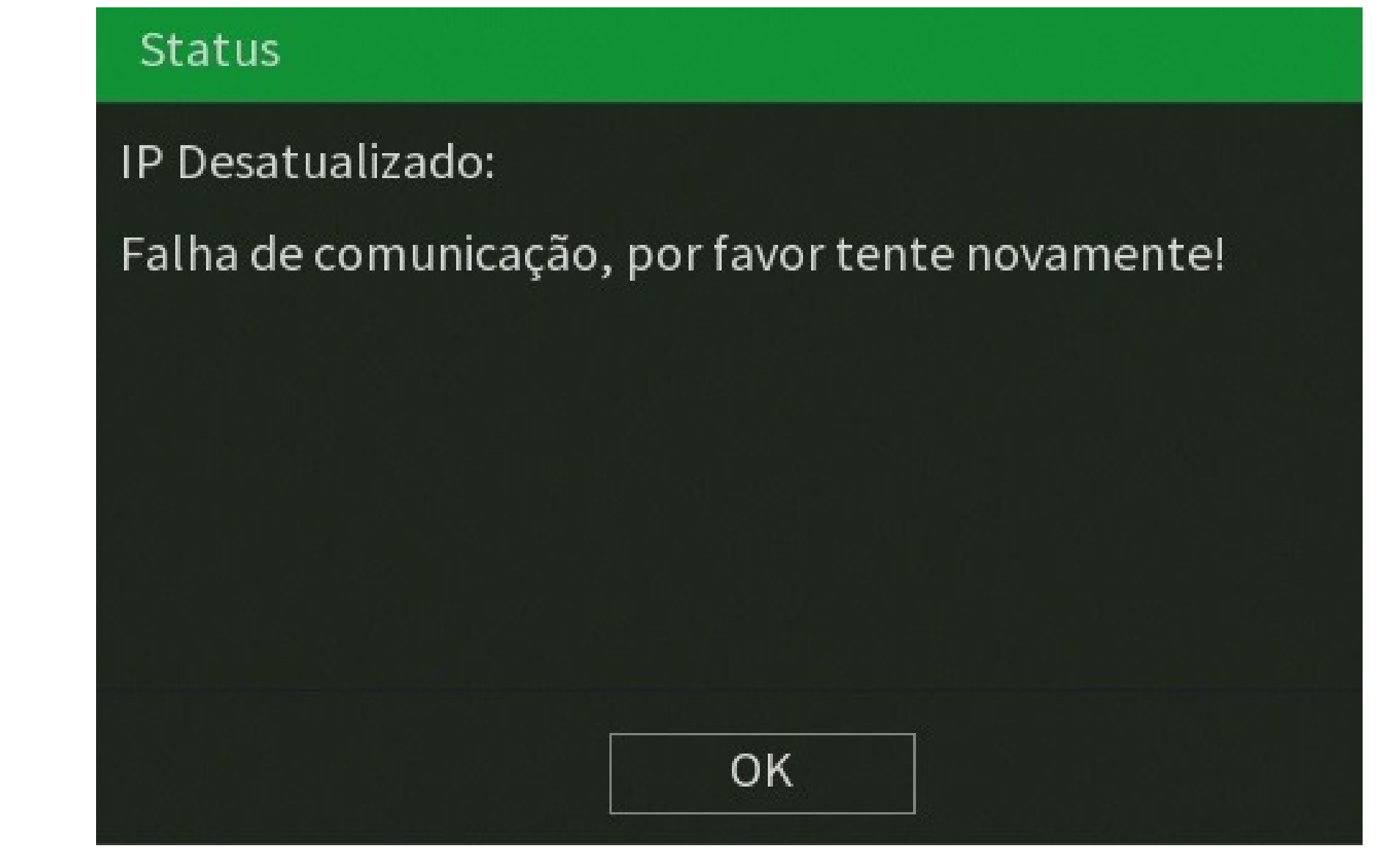

#### Status

**IP** Atualizado:

Nome de domínio alterado com sucesso!

## NOME DE DOMÍNIO ALTERADO/CRIADO COM SUCESSO

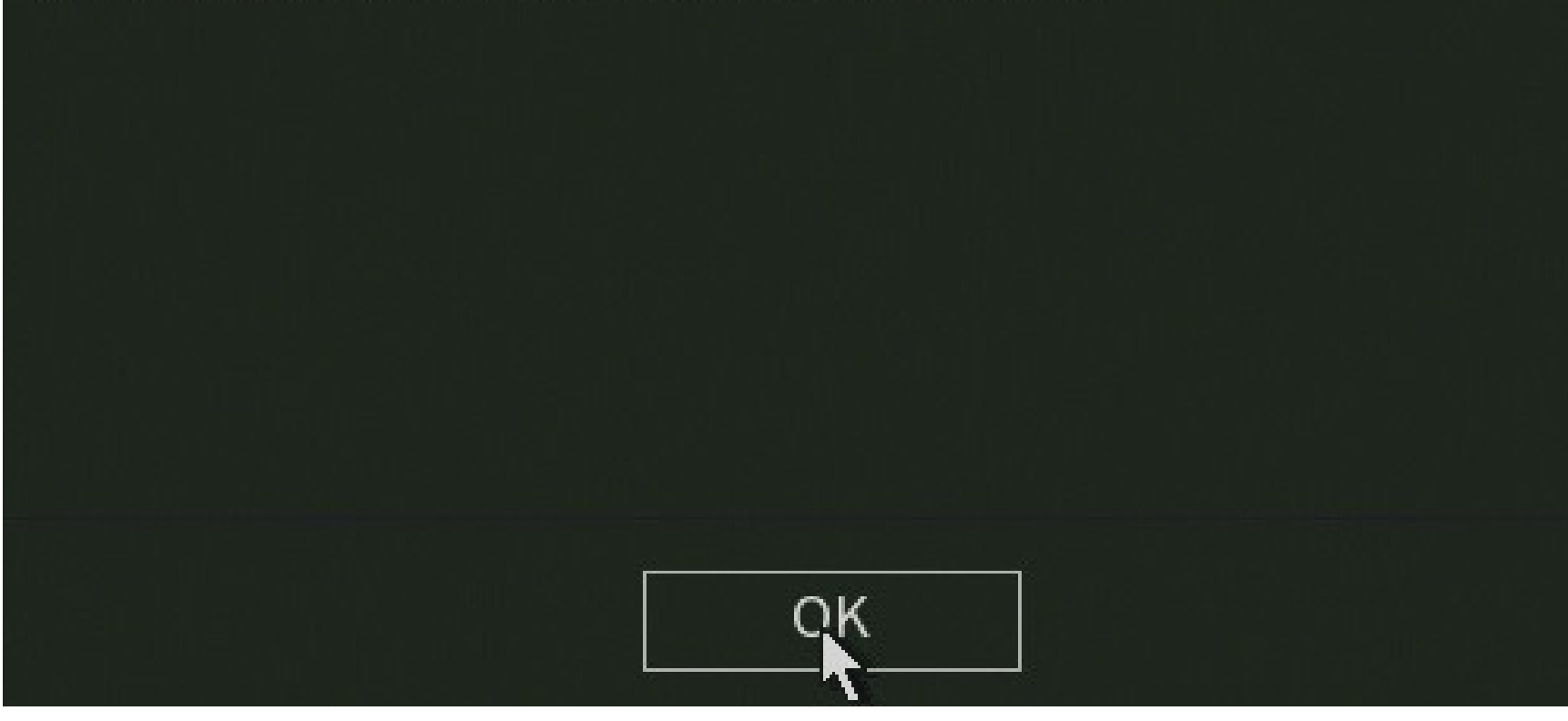

O Intelbras DDNS foi criado e esta apontando para o IP mostrado.

### Suporte a clientes: intelbras.com/pt-br/contato/suporte-tecnico/ Vídeo tutorial: <u>youtube.com/IntelbrasBR</u>

0  $\mathbf{O}$ Ο 0 Ο Ο 0  $\mathbf{O}$ 0 0

# TUTORIAL TÉCNICO Acesso remoto por DDNS

Ο  $\mathbf{O}$ Ο 0

Será apresentada a seguinte mensagem com algumas orientações, leia e clique em **OK**:

| Assistente de Configuração                                                                                                    |          |
|----------------------------------------------------------------------------------------------------|----------|
| Parabéns!                                                                                                    |          |
| Seu nome de domínio foi criado com sucesso!                                                                                                    |          |
| Para acessar o seu DVR, execute o Internet Explorer de um computador conectado à Internet e insira o<br>endereço a seguir.                                                |          |
| http://ddns-intelbras.com.br:80>Acesso via navegador web                                                                                                    |          |
| Para acessar o seu DVR via smartphone e/ou tablet é necessário instalar gratuitamente o aplicativo da<br>Intelbras. Acesse www.intelbras.com.br para maiores informações. |          |
| Caso já tenha o aplicativo da Intelbras instalado em seu smartphone e/ou tablet, por favor preencha os                                                                    |          |
| End.IP: .ddns-intelbras.com.br                                                                                                    |          |
| Porta:9000                                                                                                    |          |
|                                                                                                    |          |
|                                                                                                    |          |
|                                                                                                    |          |
|                                                                                                    |          |
| Oł                                                                                                    | <u>د</u> |

# **REDIRECIONAMENTO DE PORTAS**

Além de criar o DDNS, é necessário redirecionar as portas HTTP/HTTPs e TCP/Serviço do DVR no roteador da rede.

Primeiramente é necessário fixar o endereço de IP do DVR, acesse o menu de Rede, vá a TCP/IP, em Modo marque a opção Estático e clique em **Aplicar**.

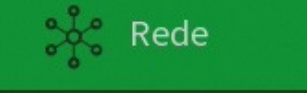

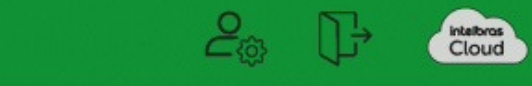

|   | Intelbras Cloud | Versão            | IPv4 ▼              |
|---|-----------------|-------------------|---------------------|
| > | TCP/IP          | Endereço MAC      |                     |
|   | Dortos          | Modo              | Estático OHCP       |
|   | Portas          | Endereço de IP    | 192 . 168 . 1 . 102 |
|   | Wi-Fi           | Másc. sub-rede    | 255 . 255 . 255 . 0 |
|   | DDDoE           | Gateway           | 192 . 168 . 1 . 1   |
|   | FFFOL           | Modo              | Estático OHCP       |
|   | DDNS            | DNS Preferencial  | 192 . 168 . 1 . 1   |
|   | FTP             | DNS Alternativo   | 8.8.4.4             |
|   |                 |                   |                     |
|   | E-mail          |                   |                     |
|   | UPnP            | Controle de Banda | Desabilitado 🔻      |
|   |                 |                   |                     |
|   | SNMP            |                   |                     |
|   | Multicast       |                   |                     |
|   |                 |                   |                     |
|   | 802.1x          |                   |                     |
|   | Filtro IP       |                   |                     |
|   |                 |                   |                     |
|   | RTMP            | Padrão            | ste                 |
|   |                 | Faulao            |                     |

### Suporte a clientes: intelbras.com/pt-br/contato/suporte-tecnico/ Vídeo tutorial: <u>youtube.com/IntelbrasBR</u>

# **TUTORIAL TÉCNICO** Acesso remoto por DDNS

0 Ο  $\mathbf{O}$ Ο

Vá na aba Portas e verifique as portas **HTTP/HTTPs** e **TCP/Serviço**.

Atenção: Recomendamos que não utilize as portas padrões, altere os valores e clique em **Aplicar**.

| * | Rede            |               |       |                       | 20      | Cloud X |
|---|-----------------|---------------|-------|-----------------------|---------|---------|
|   | Intelbras Cloud | Máx. conexões | 128   | ( 0 -128 )            |         |         |
|   | TCP/IP          | Porta TCP     | 35777 | (1025 - 65535)        |         |         |
| , | Portas          |               |       |                       |         |         |
|   | - Ortus         | Porta HTTP    | 9090  | (1-65535) 🔽 Habilitar |         |         |
|   | Wi-Fi           | Porta HTTPS   | 443   | (1-65535) 🔲 Habilitar |         |         |
|   |                 | Porta RTSP    | 554   | (1-65535)             |         |         |
|   | PPPoE           | Porta POS     | 38800 | ( 1025 - 65535 )      |         |         |
|   | DDNS            | Porta NTP     | 123   | (1-65535)             |         |         |
|   | FTP             |               |       |                       |         |         |
|   | E-mail          |               |       |                       |         |         |
|   | UPnP            |               |       |                       |         |         |
|   | SNMP            |               |       | ►                     |         |         |
|   | Multicast       |               |       |                       |         |         |
|   | 802.1x          |               |       |                       |         |         |
|   | Filtro IP       |               |       |                       |         |         |
|   | RTMP            | Padrão        |       |                       | Aplicar | Voltar  |

Agora vamos acessar as configurações do roteador.

Em um computador na mesma rede, abra o **navegador de internet** e digite o **endereço de ip do roteador** da rede.

Você pode verificar o endereço de ip do roteador (gateway) através do prompt de comando (cmd), pressione as teclas Windows + R, digite

**cmd** e pressione **enter**, será aberto o prompt de comando, digite **ipconfig**, verifique qual o endereço do **Gateway Padrão** e digite-o no navegador.

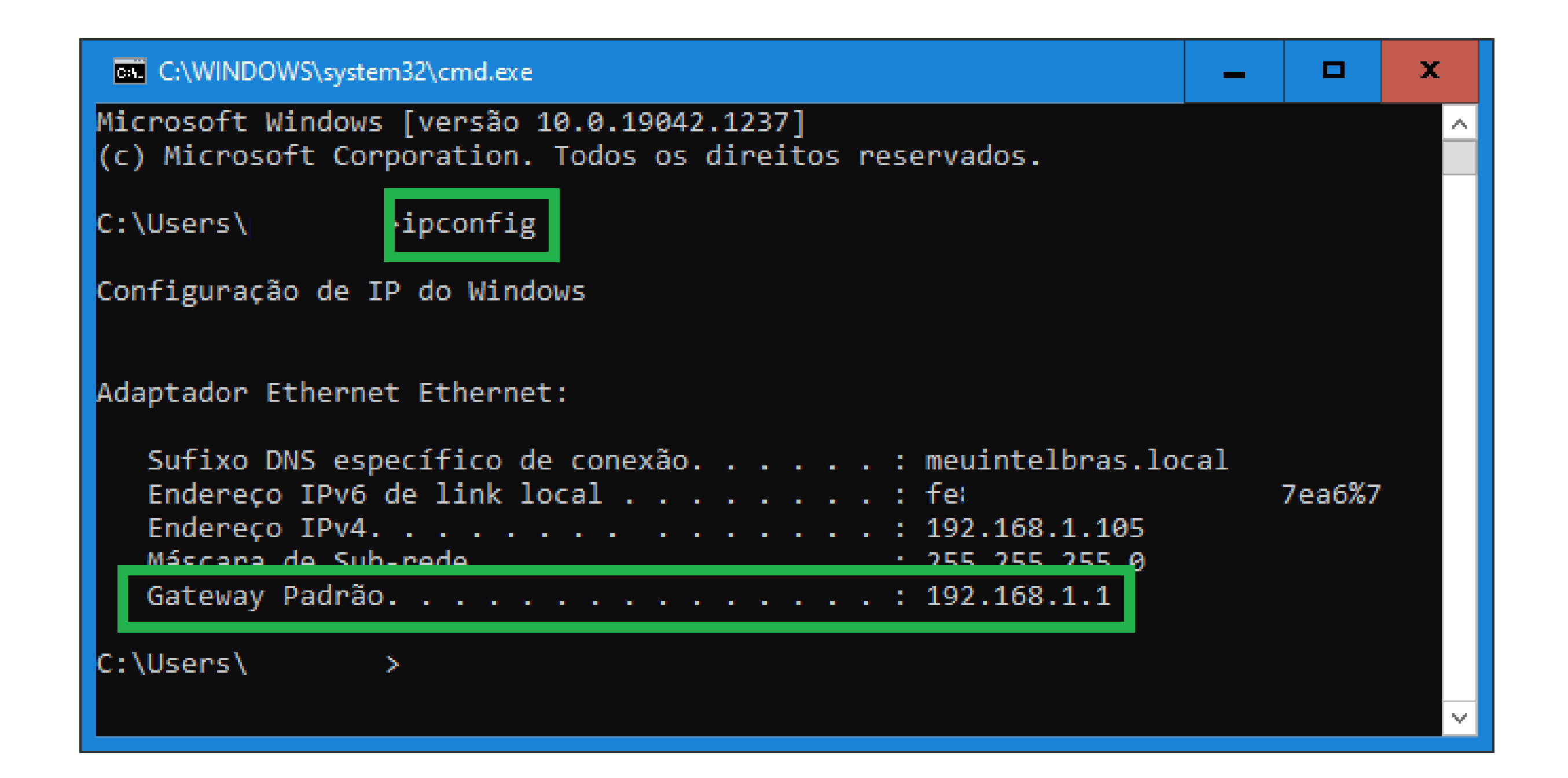

### Suporte a clientes: <u>intelbras.com/pt-br/contato/suporte-tecnico/</u> Vídeo tutorial: <u>youtube.com/IntelbrasBR</u>

0 0 Ο 0 0 Ο 0 Ο 0 Ο

# TUTORIAL TÉCNICO Acesso remoto por DDNS

#### Ο Ο Ο Ο

Faça o login com **usuário** e **senha** do roteador (Caso não saiba qual usuário e senha, consulte o **fabricante** do roteador ou seu **provedor** de internet).

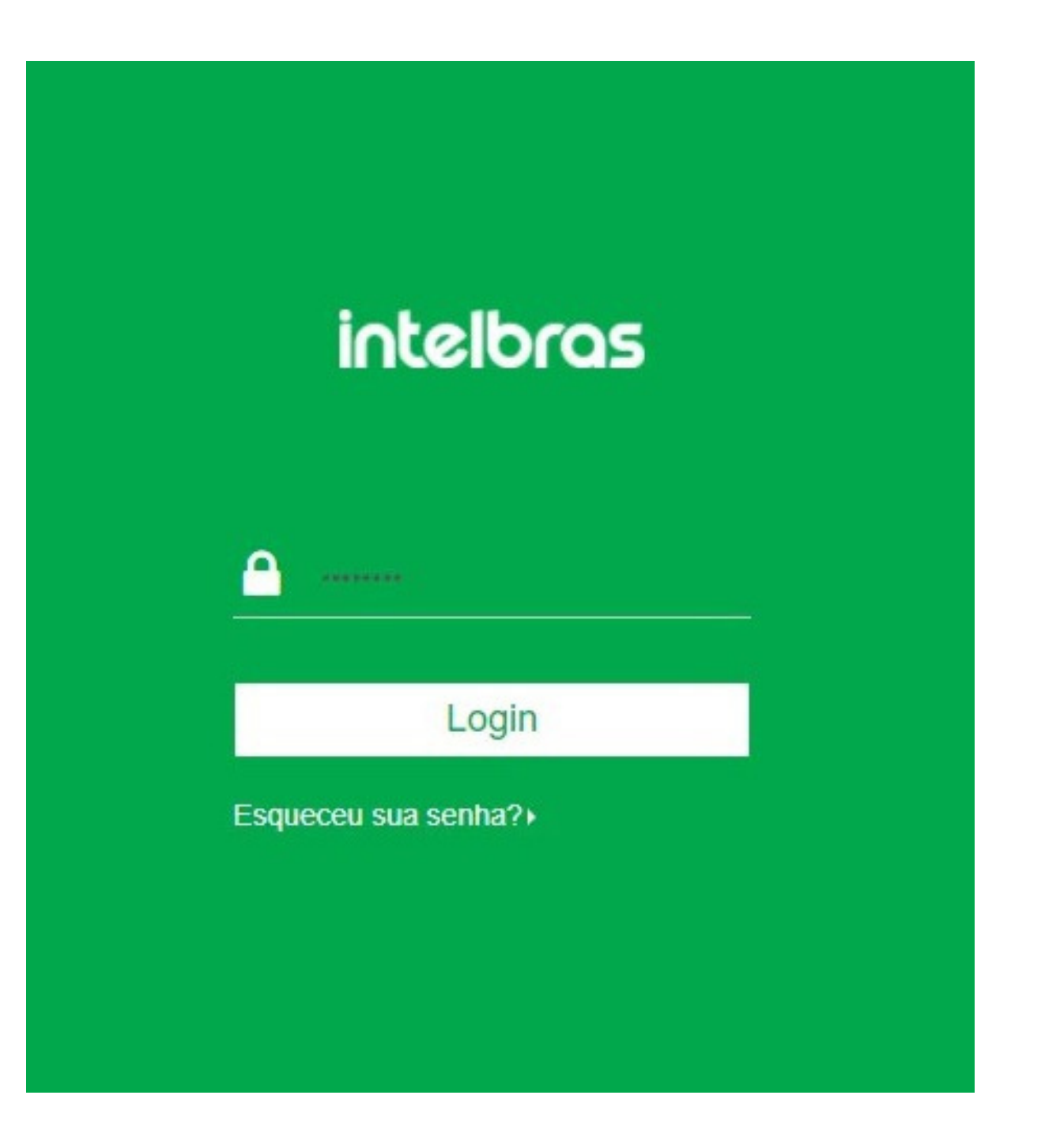

Nas configurações do roteador, procure pela opção de **redirecionamento de portas** (port forwarding).

Digite o endereço de IP do DVR e o valor da porta que deseja redirecionar.

**Atenção:** a porta interna deve ser a mesma que a porta externa.

|                                  | IP estático      |                     |                 | Número máximo de regras:  |  |  |
|----------------------------------|------------------|---------------------|-----------------|---------------------------|--|--|
| Status                           |                  |                     |                 | Numero maximo de regras.z |  |  |
| Configurações a Internet         | Endereço de IP   | Endereço M          | MAC Comen       | tário                     |  |  |
| Configuração<br>a rede Wi-Fi     | Redirecionamento | de porta            |                 | Número máximo de regras:1 |  |  |
| Rede de sitantes                 | Endereço de IP   | Porta Interna       | Porta Externa   | Protocolo                 |  |  |
| Controle de                      | 100.100.1.100    | Inicial ~ Final     | Inicial ~ Final | Ambos ~                   |  |  |
| <sup>))</sup> Modo de<br>peração | 192.168.1.102    | 9090~9090           | 9090~9090       | Ambos 🕒                   |  |  |
| Controle                         | DDNS             |                     |                 |                           |  |  |
| rental                           | DD               | NS 🔿 Ativar 💿 Des   | sativar         |                           |  |  |
| Configurações<br>ançadas         | DMZ              |                     |                 |                           |  |  |
| 6 IPv6                           | D                | MZ () Ativar () Des | sativar         |                           |  |  |
|                                  | UPnP             |                     |                 |                           |  |  |
| Configurações<br>Sistema         | UP               | nP 💿 Ativar 🔿 Des   | sativar         |                           |  |  |

### Suporte a clientes: <u>intelbras.com/pt-br/contato/suporte-tecnico/</u> Vídeo tutorial: <u>youtube.com/IntelbrasBR</u>

0 0 00 0 0 Ο Ο 0 0 0

#### 0 0 Ο 0

# **TESTAR O REDIRECIONAMENTO DE PORTAS**

Para validar se as portas estão abertas/liberadas, você pode utilizar sites como:

**TUTORIAL TÉCNICO** 

Acesso remoto por DDNS

- » <u>www.ping.eu/port-chk</u>
- » <u>www.testeportas.com.br</u>

Neste exemplo, utilizamos o site testeportas.com.br.

Em servidor, preencha o DDNS que foi criado no DVR, a porta que foi redirecionada e clique em **Testar Porta**.

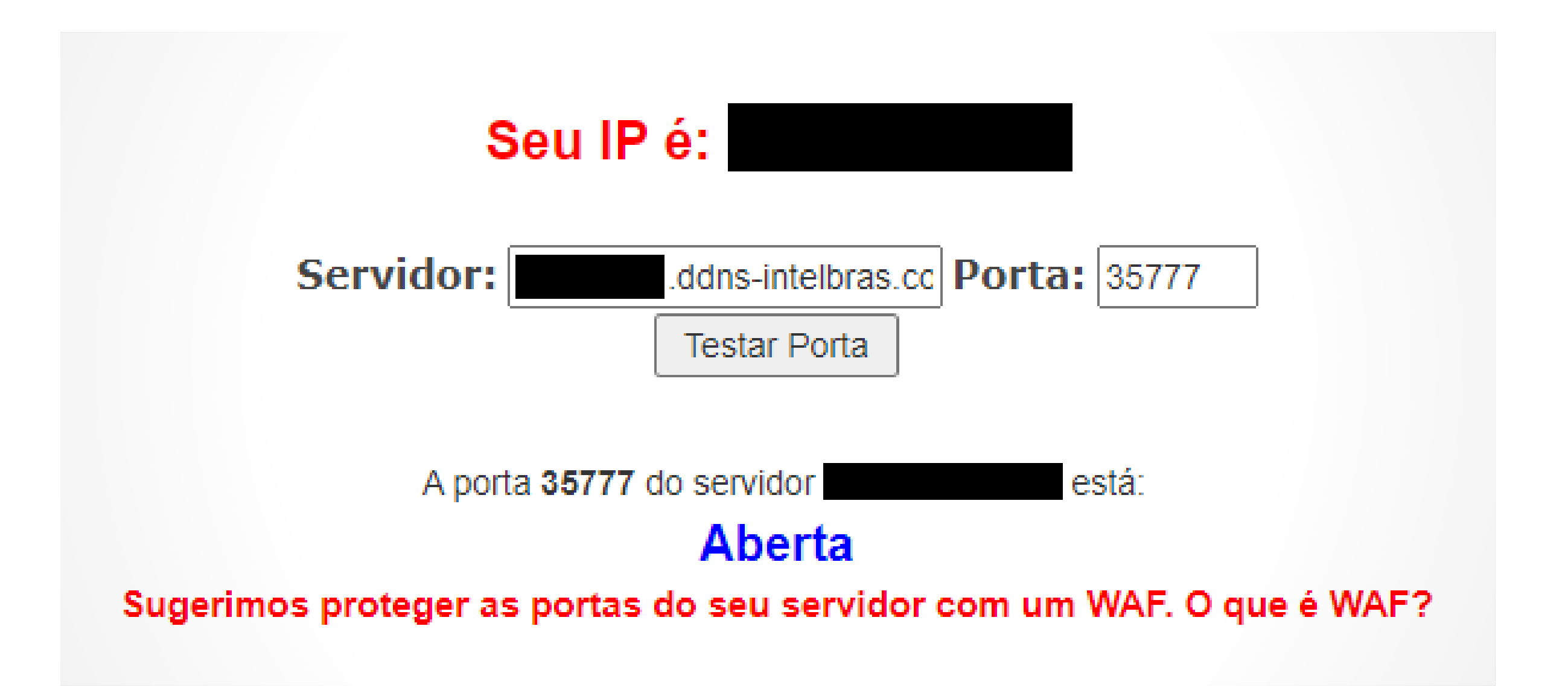

Se apresentar Aberta, indica que a configuração de redirecionamento esta correta.

Se apresentar **Inacessível**, indica que a porta esta fechada por algum

motivo, consulte seu provedor de internet e verifique se o plano contratado permite o redirecionamento de portas e se a configuração feita no roteador esta correta.

### Suporte a clientes: <u>intelbras.com/pt-br/contato/suporte-tecnico/</u> Vídeo tutorial: <u>youtube.com/IntelbrasBR</u>

 $\bigcirc$  $\bigcirc$  $\bigcirc$  $\bigcirc$  $\bigcirc$ 0

 $\bigcirc$ 

 $\mathbf{O}$ 

# TUTORIAL TÉCNICO Acesso remoto por DDNS

Ο  $\bigcirc$  $\bigcirc$  $\mathbf{O}$ 

 $\bigcirc$ 

# **CADASTRO DO DVR NO APLICATIVO ISIC LITE**

| 8:23   4,8KB, | 0                    | I 奈 💽 29%    |
|---------------|----------------------|--------------|
| ≡             | intelbras            | Ļ            |
|               |                      |              |
|               |                      |              |
| Nenhum dis    | spositivo cadastrado | o. Clique no |
| botão "+" p   | ara adicionar seus c | lispositivos |
|               | Intelbras            |              |

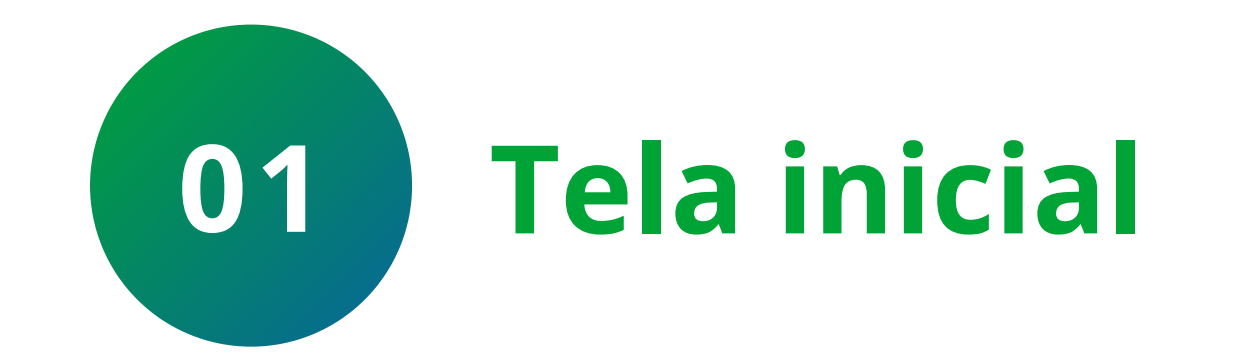

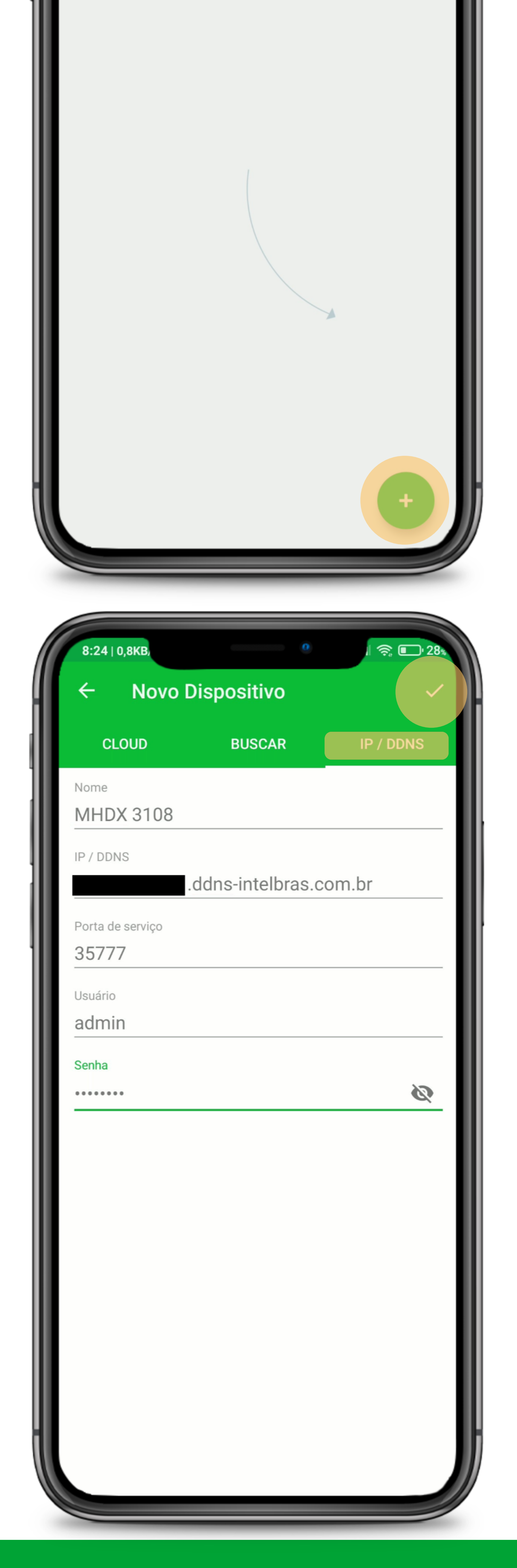

Clique no + para adicionar o DVR.

Lembrando que para acessar o DVR por DDNS através do ISIC Lite, seu celular deve estar conectada a uma rede Wi-Fi externa (diferente da rede do dvr) ou uma rede móvel.

**Adicionar dispositivo** 

Clique em IP / DDNS e preencha as informações do DVR: » Nome » DDNS criado no DVR » Porta TCP/Serviço » Usuário e senha

Clique em **Salvar**.

02

Suporte a clientes: <u>intelbras.com/pt-br/contato/suporte-tecnico/</u> Vídeo tutorial: <u>youtube.com/IntelbrasBR</u>

### 0 0 0 0

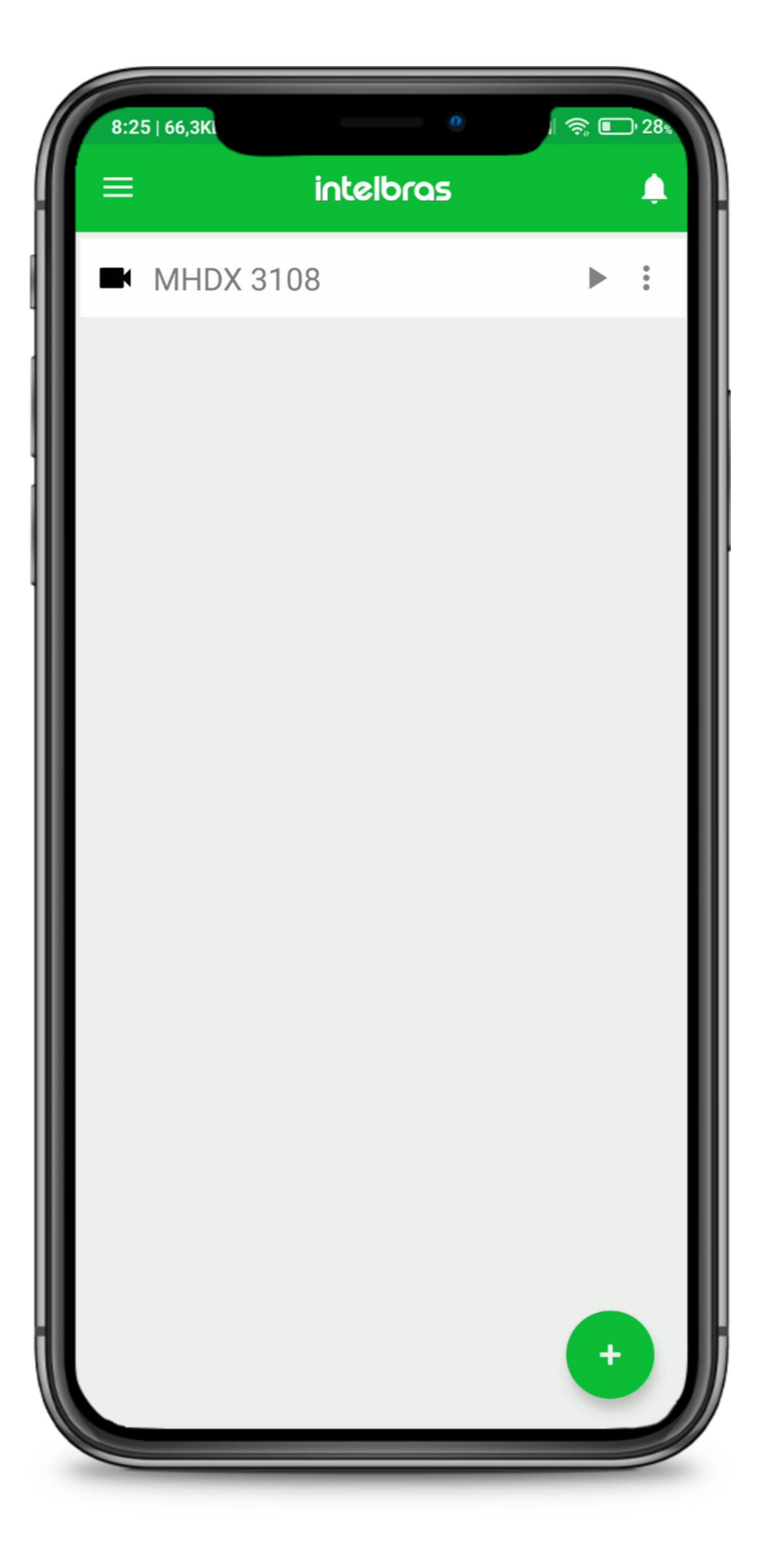

# **TUTORIAL TÉCNICO** Acesso remoto por DDNS

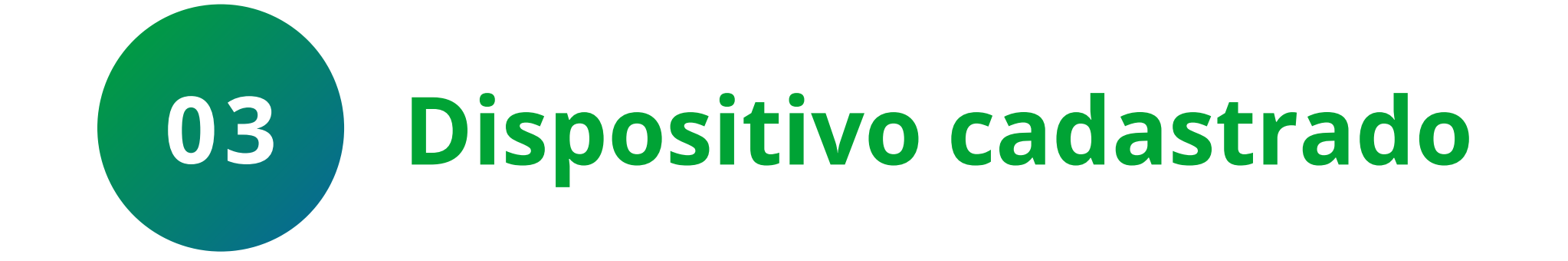

O dispositivo foi cadastrado, basta clicar no ► para visualizar as imagens.

### Pronto, o Intelbras DDNS foi configurado para acesso remoto.

Suporte a clientes: intelbras.com/pt-br/contato/suporte-tecnico/ Vídeo tutorial: <u>youtube.com/IntelbrasBR</u>

0 0 0 0

Agora você já sabe como configurar o **Intelbras DDNS**. **Siga** nossas redes sociais para ficar por dentro das novidades e receber novos tutoriais!

# **TUTORIAL TÉCNICO** Acesso remoto por DDNS

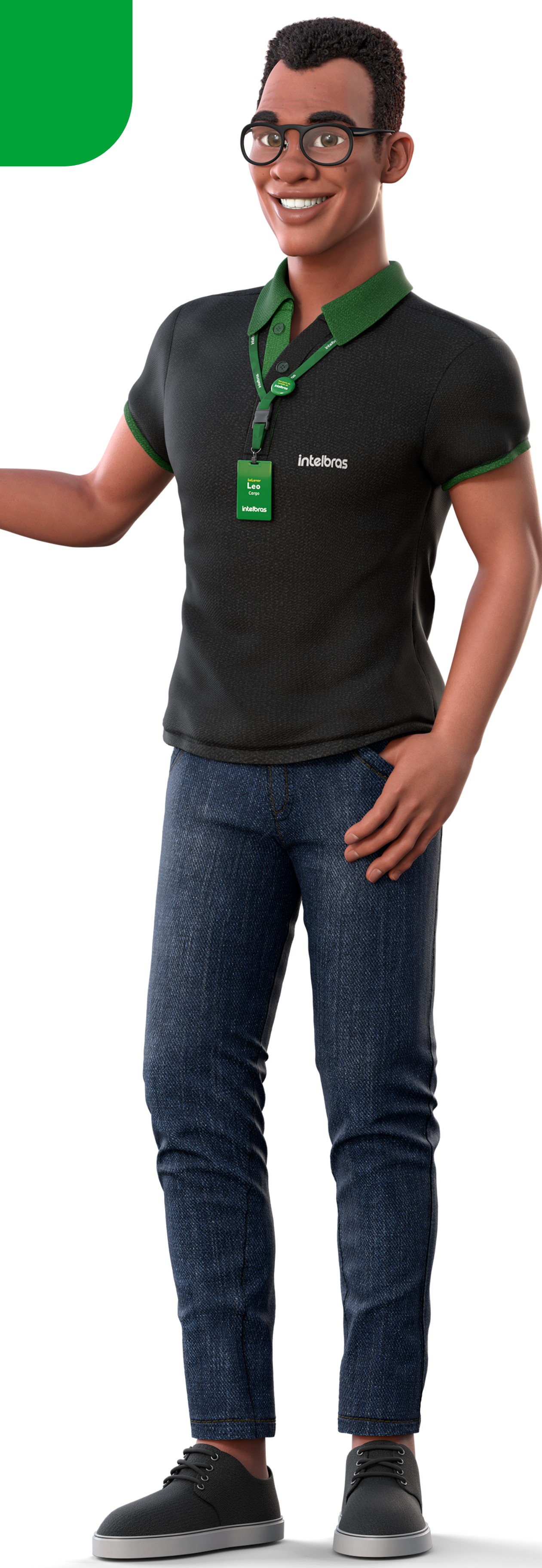

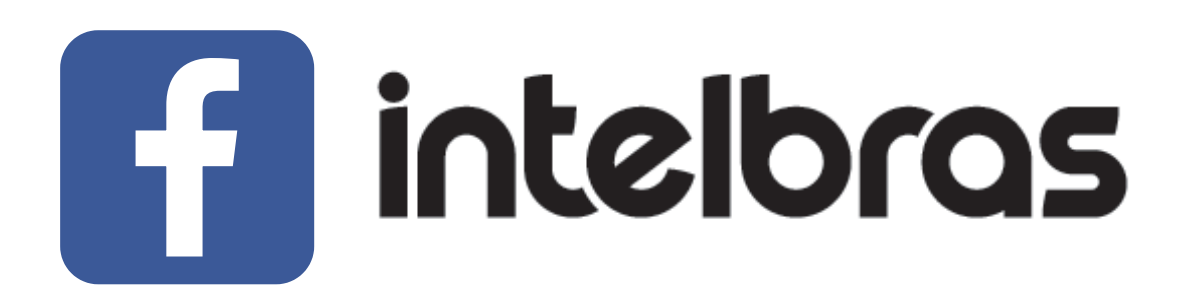

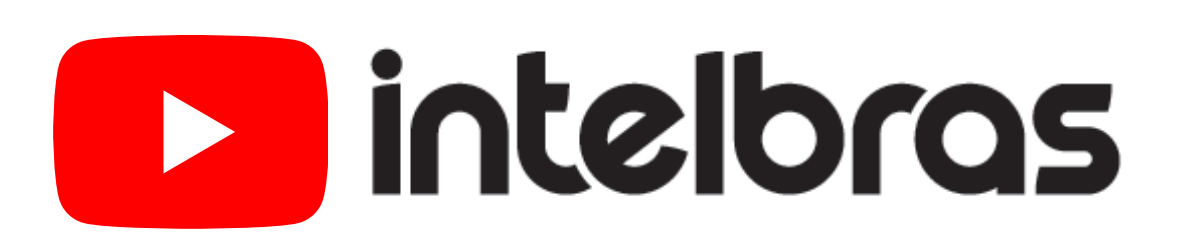

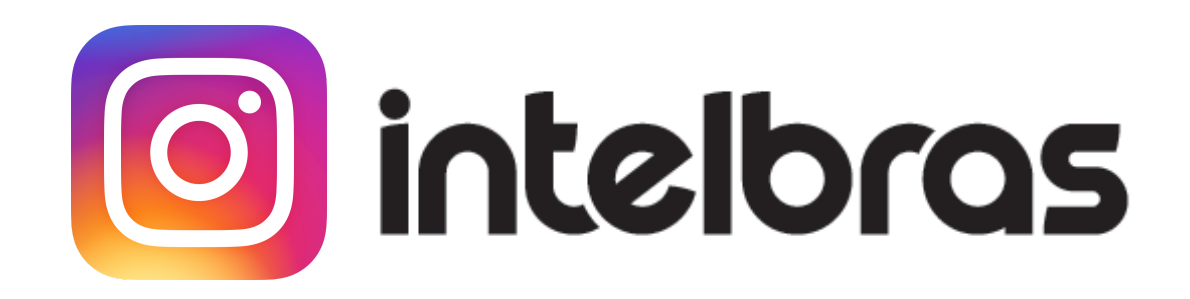

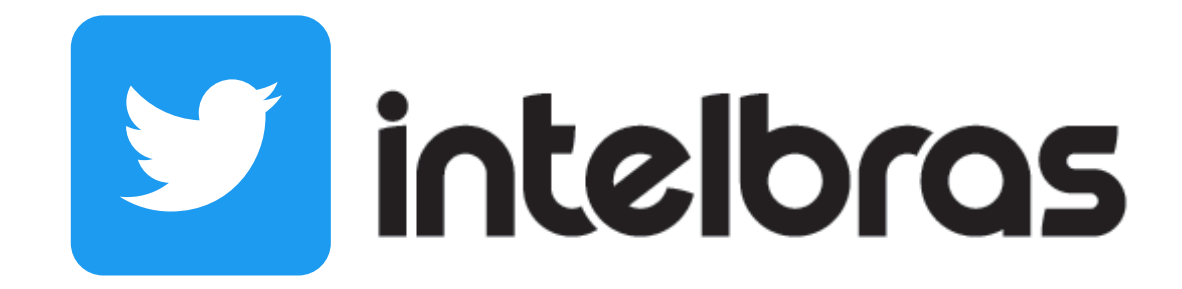

**Suporte a clientes:** <u>intelbras.com/pt-br/contato/suporte-tecnico/</u> Vídeo tutorial: <u>youtube.com/IntelbrasBR</u>

### 

# O O O O

# inteloros

# <u>intelbras.com/pt-br/contato/suporte-tecnico/</u>